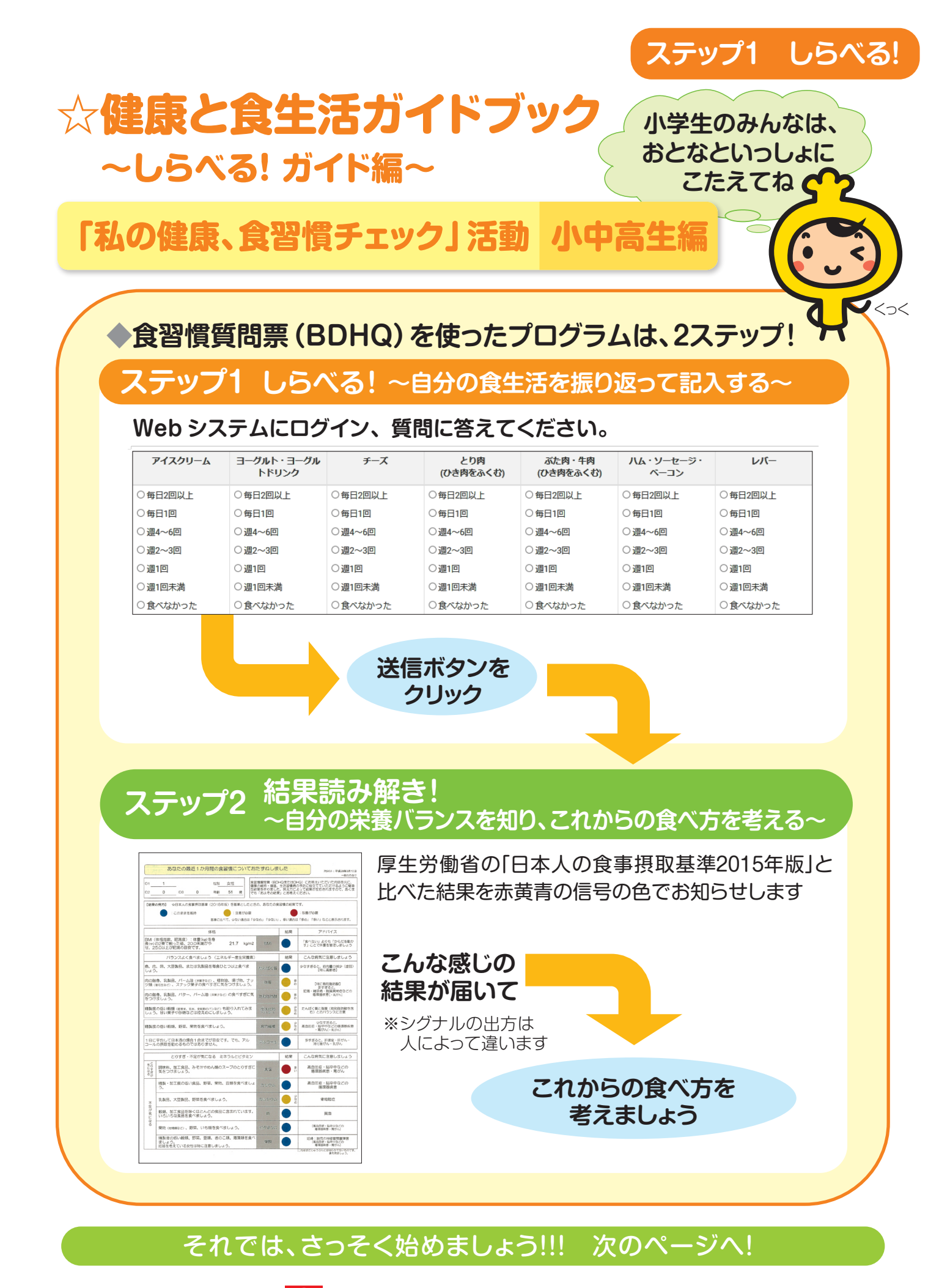

🎅 日本生活協同組合連合会

## まずはこのサイトにアクセス! https://bdhq.jccu.coop/login

- ・右の QR コードからもアクセスできます。
- ・記入時間の目安は15分です。

## 答え方

最近、1か月の食習慣を第一印象で答えてください。
 (あまり考え込まないで書いてみてね)
 もっともあてはまる回答をひとつだけ選んでください。

(あまり食べないものでも、一番近い回答をどれか必ず記入してね)

## まずはログインして、ユーザー情報を入力。

| <b>COOPP##</b><br>していいていたい<br>たいののでは、<br>たいののでは、<br>たいのでは、<br>たいのでは、<br>たいのででは、<br>たいのででは、<br>たいのででは、<br>たいのででは、<br>たいのででは、<br>たいのででは、<br>たいのででは、<br>たいのででは、<br>たいのででは、<br>たいのででは、<br>たいのでででは、<br>たいのででで | ド(ID3)を<br>・ <u>小学生・中</u><br>・ユーザー                                                                                                    | <ul> <li>(1) わいていていていていていていていていていていていていていていていていていていて</li></ul> | インボタンをクリック!<br>ニューを選んでくださ<br>したしてください。                |
|----------------------------------------------------------------------------------------------------|----------------------------------------------------------------------------------------------------|----------------------------------------------------------------|-------------------------------------------------------|
|                                                                                                    | "                                                                                                    | BDH<br>回答する質問票<br>BDHQ                                         | HQ選択<br>をお選びください。<br>BDHQ15y<br>小学生・中学生・高校生<br>の方はこちら |
| «                                                                                                    | ユーザー情報                                                                                                    | 段入力<br>(litestore)                                             |                                                       |
| きょう(この質問票に答える日)は<br>平成 30 ∨ 年 12 ∨ 月 17 ∨ 日<br>性別は<br>○ 男子 ○ 女子                                                                                                    | 生年月1<br>平成                                                                                                    | <u>ま(日村の入力は必要</u> ありません)<br>15 ~ 年  6 ~ 月                      |                                                       |
| およその身長は<br>cm<br>この質問票におもに答えるひとすべてにチェックしてくだ:<br>自分 □ 母親 □ 父親 □ 祖母 □ その他のひ                                                                                                    | ස්ත්ර<br>ක්ෂීස් දර<br>ක්ෂීස් දර<br>ක්ෂී දර<br>ක්ෂී දර<br>ක්ෂී දර<br>ක්ෂී දර<br>ක්ෂී දර<br>ක්ෂී දර<br>ක්ෂී දර<br>ක්ෂී දර<br>ක්ෂී දර<br>ක්ෂී දර<br>ක්ෂී දර<br>ක්ෂී දර<br>ක්ෂී දර<br>ක්ෂී දර<br>ක්ෂී දර<br>ක්ෂී දර<br>ක්ෂී දර<br>ක්ෂී දර<br>ක්ෂී දර<br>ක්ෂී දර<br>ක්ෂී දර<br>ක්ෂී දර<br>ක්ෂී දර<br>ක්ෂී දර<br>ක්ෂී දර<br>ක්ෂී දර<br>ක්ෂී දර<br>ක්<br>ක්<br>ක්<br>ක්<br>ක්<br>ක්<br>ක්<br>ක්<br>ක්<br>ක්<br>ත්ත්<br>ක්<br>ක්<br>ක්<br>ක්<br>ක්<br>ක්<br>ක්<br>ක්<br>ක්<br>ක්<br>ක්<br>ක්<br>ක් | Dhtaning kg                                                    |                                                       |
|                                                                                                    | C                                                                                                    |                                                                |                                                       |

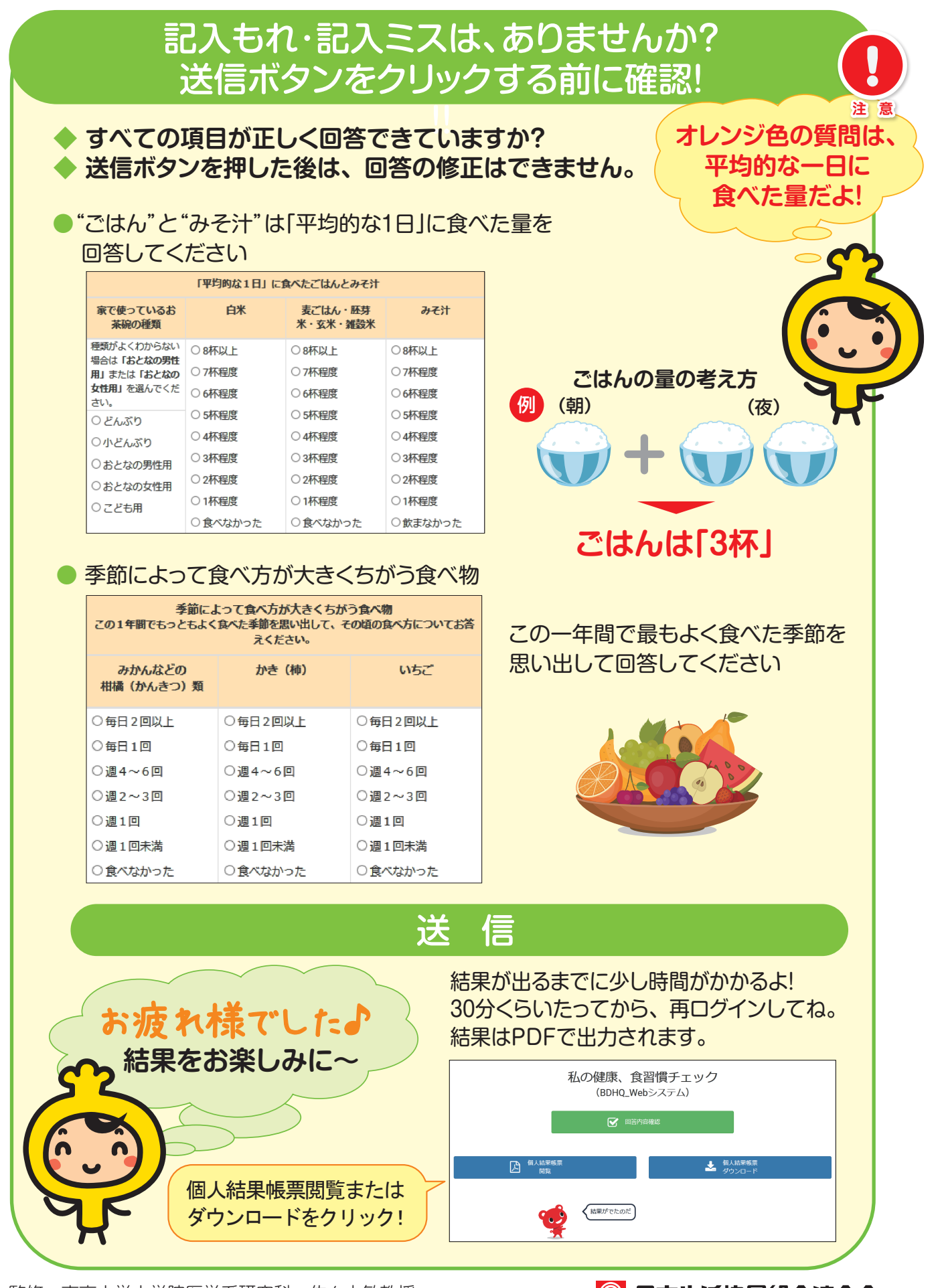

監修 東京大学大学院医学系研究科 佐々木敏教授